## Как убрать неактивный атрибут "скрытый"

Многим обладателям флешек довелось столкнуться с проблемой, когда на USB флешке папки и файлы становятся невидимыми. Вроде как на флешке они имеются, да и место занимают, но не отображаюся.

Всему виной является троян Trojan.Win32.Hider.z. Он устанавливает на файлах и папках **атрибут скрытый** и при этом делает его недоступным. Папки и файлы можно отобразить, только в том случае, если в "Параметрах папок" отключить опцию "Скрывать защищенные системные файлы".

В большинстве случаев заражению подвергаются флешки. Папки в корневом каталоге флешки становятся скрытыми, создаются .exe файлы, которое повторяют имена скрытых папок. Скрытые папки можно перемещать, но сделать их «видимыми» обычным способом нельзя.

Для того, что бы снять **неактивный атрибут скрытый**, с папки либо с файла, нужно проделать следующие действия:

- 1. Проверить и вылечить компьютер и флешку бесплатной утилитой <u>Kaspersky Virus Removal Tool</u>
- 2. Открыть окно "Выполнить", для этого нажать на комбинацию клавиш <u>Win-R</u>, или зайти в Пуск -> Все программы -> Стандартные -> Выполнить
- 3. В строке "Открыть" пишем attrib -h -s /d /s "C:\\*" (Например: attrib -h -s /d /s "C:\\*")